chniclen en ploiniormatiqu niclen superieur en recherch niste de système d'informa

industries

# le cnam

#### 1. Se connecter à Padlet

re

des

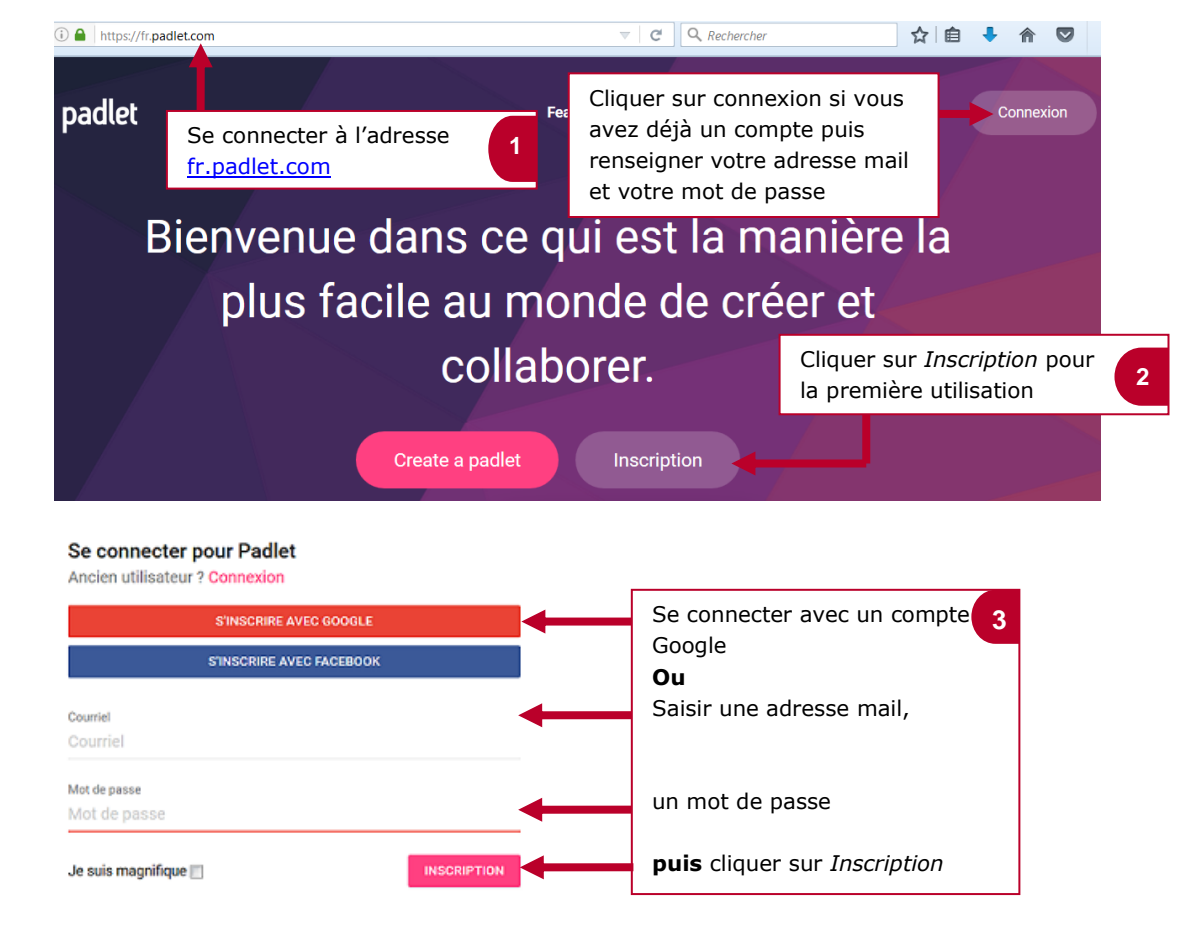

operations logistiques hats e risques d'entreprise

ocess

ivo

## 2. Créer un Padlet et le nommer

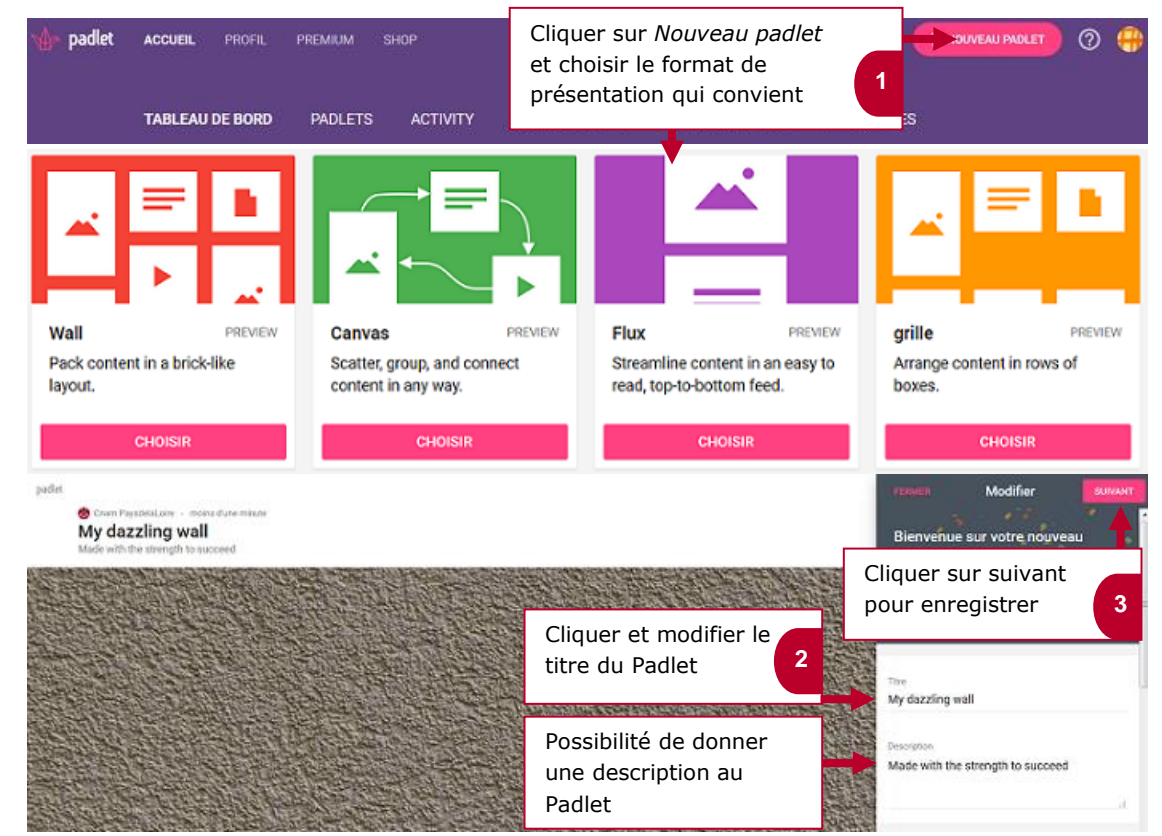

nothecaire Planificateur des operations logistiques aliticien Recherchiste und designer Souscripteur de risques d'entreprise applique L'entreprise Specialiste en froid l'iste Supply chain marager liste Supply chain marager poratoire de recherche des industries de process stropicaux. Lechnicien en bioinformatique ponysicien Lechnicien superieur en projets de cutroue Lechnicien superieur en projets de supple de recherche de superieur en projets de cutroue Lechnicien superieur en projets de

### 2. Ecrire des publications sur le mur

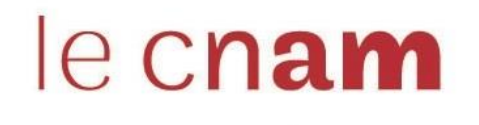

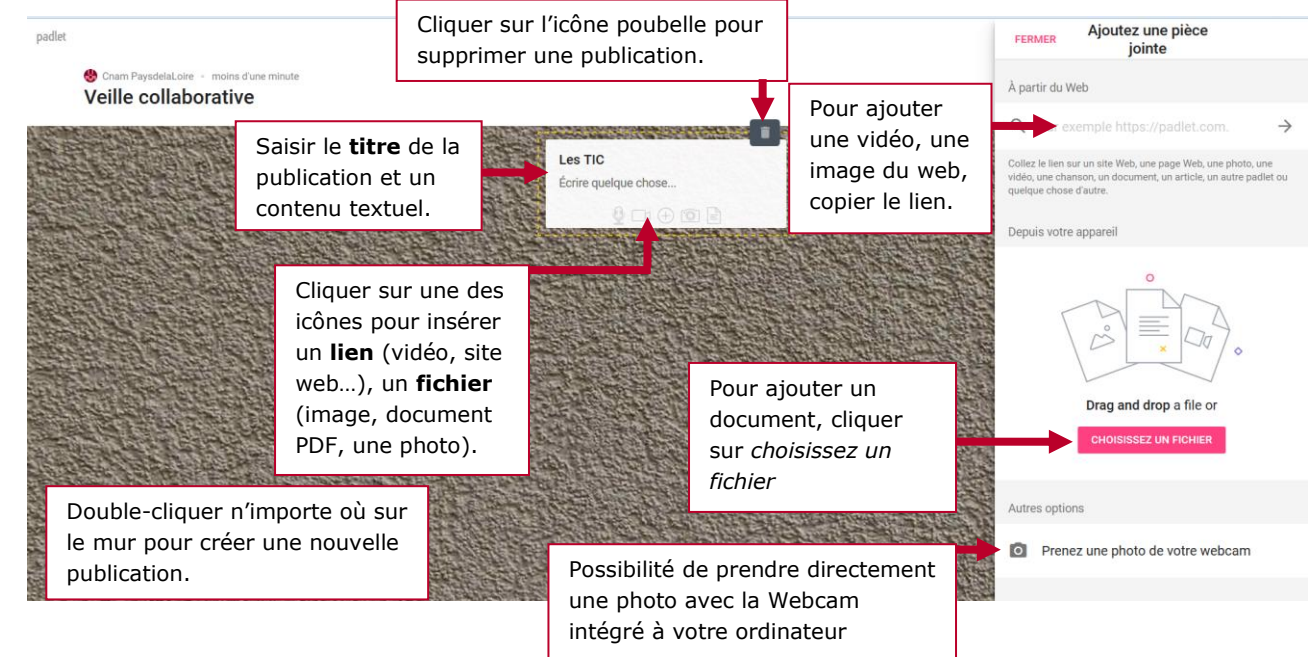

### 3. Administrer le mur

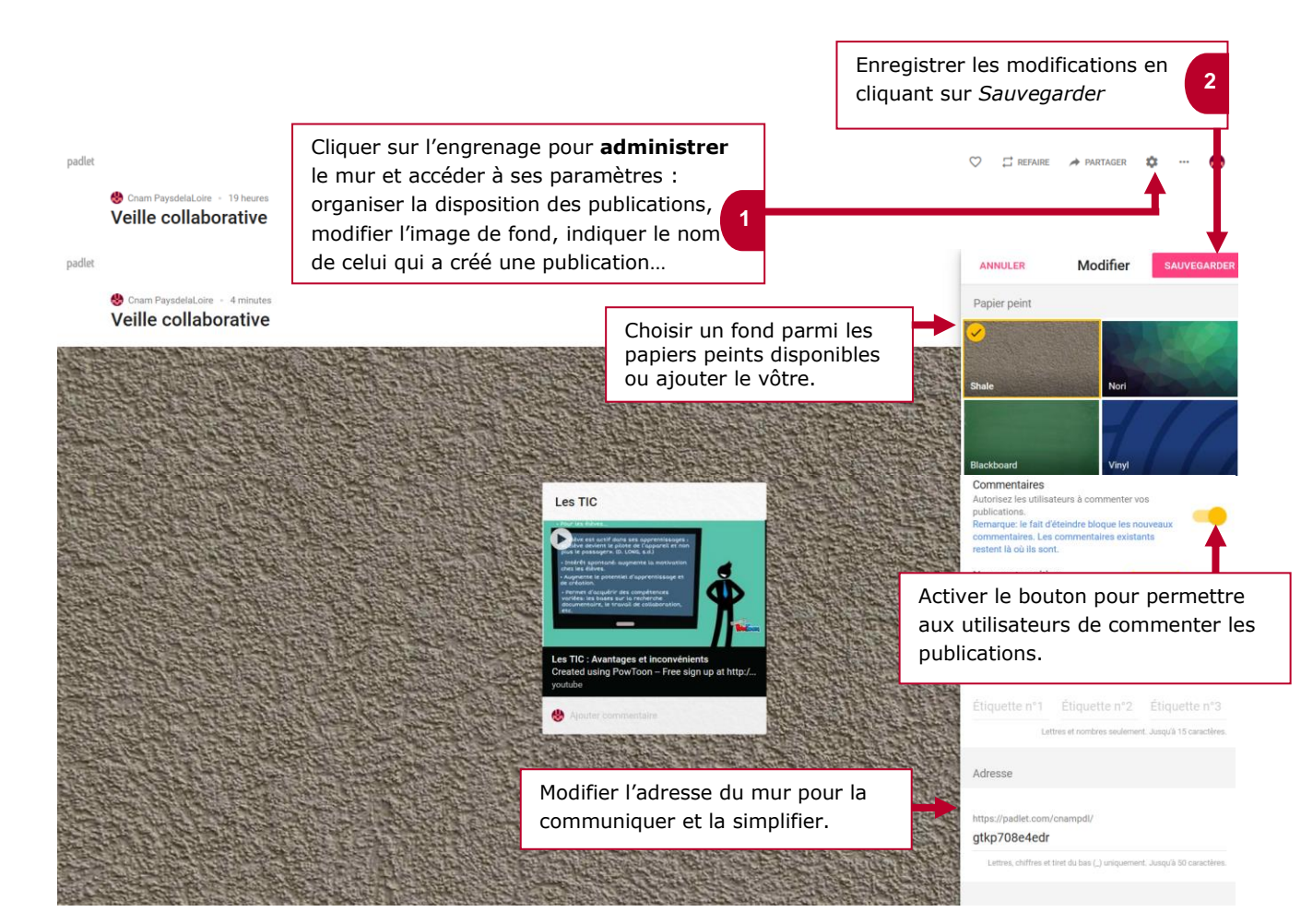

nothecaire Planificateur des operations logistiques auticient Recherchiste auritaria Responsable achats ound designer Souscripteur de risques d'entreprise applique a Lentreprise Specialiste en froid atque Specialiste en ingénierie documentaire viste Supply chain manager poratoire de recherche des industries de process es tropicaux lechnicien en bioinformatique ophysicien Lechnicien superieur en decherche de eutique lechnicien superieur en decherche in vivo

# le c**nam**

#### 4. Partager le mur

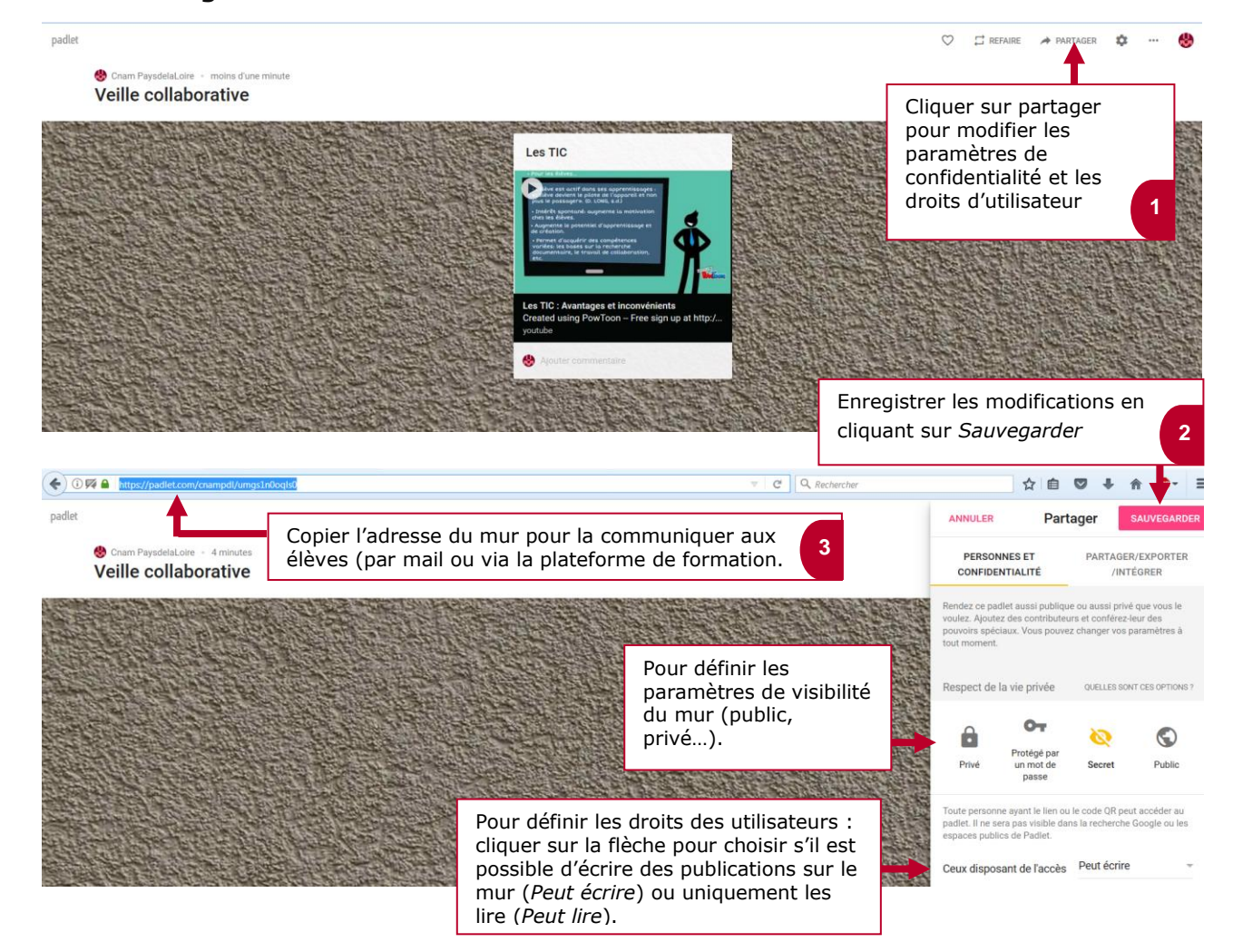